### **CONCEPTRONIC**<sup>®</sup>

The Concept of Global Communication

#### Setting security with the C54APM and the C54RU/RC/Ri

This manual will help you to set security on the C54APM and the C54RU/RC/Ri. With security, your wireless connection will not be available for other people who do not know about the security settings.

# GENERAL NOTE: When changing settings on the C54APM, make sure you are connected with the supplied Ethernet cable instead of the wireless connection!!

#### Setting WEP Security on the C54APM.

WEP Security can be used with all supported operating systems. To enable WEP Security, follow the next steps:

 Open Internet Explorer, and type in the adressbalk the IP address of the access point. (Default: <u>HTTP://10.0.0.1/</u>)

| Connect to 10.0. | 0.1                  |
|------------------|----------------------|
|                  | E.C.                 |
| 20 B             |                      |
| liser name:      |                      |
| Password:        |                      |
|                  | Remember my password |
|                  |                      |
|                  | OK Cancel            |

2. Enter the Username and Password for the router (Default: admin / admin) (Username and password can be in capitals in some versions of the C54APM)

| Mode St                            | atus Admin LAN                                                                                                    |
|------------------------------------|----------------------------------------------------------------------------------------------------|
| Currently Running<br>Current Setup | •Client Mode •AP Mode •Repeater Mode •P2P Mode •PMP Mode<br>•Client Mode •AP Mode •Repeater Mode •P2P Mode •PMP Mode . |
|                                    | Current Mode: AP Mode                                                                                                  |
| Client                             | What's This? Setup                                                                                                    |
| Access Point                       | • What's This? Setup                                                                                                   |
| Repeater                           | What's This? Setup                                                                                                    |
| P2F                                | What's This? Setup                                                                                                    |
| PMF                                | What's This? Setup                                                                                                    |
|                                    | Арріу                                                                                                    |
|                                    | WEBSERVER                                                                                                    |
|                                    |                                                                                                    |

3. Select "Setup" at the "Access point" section.

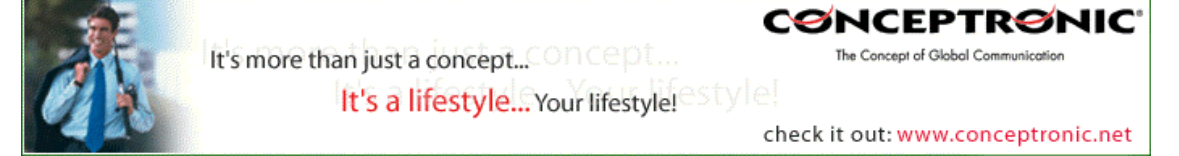

### **CONCEPTRONIC**®

The Concept of Global Communication

| Mode Sta                           | tus Admin LAN                                                                                                    |
|------------------------------------|----------------------------------------------------------------------------------------------------|
| Currently Running<br>Current Setup | •Client Mode •AP Mode •Repeater Mode •P2P Mode •PMP Mode .<br>•Client Mode •AP Mode •Repeater Mode •P2P Mode •PMP Mode . |
| MODE                               | ○ 802.11b ○ 802.11g ④ Mixed                                                                                              |
| SSID                               | WLAN                                                                                                    |
| Broadcast SSID                     | 🔿 Disable 💿 Enable                                                                                                    |
| Channel                            | Channel 6 💌                                                                                                    |
| Security                           | O Disable O WEP O WPA Setup 4                                                                                            |
| Advanced Settings                  | Setup                                                                                                    |
| Access Filter                      | Setup 4                                                                                                    |
|                                    | Apply Cancel                                                                                                    |

4. Select the option "WEP", and click on "Setup".

| WEP<br>Authentication<br>Type<br>WEP Length<br>5 → Mode | <ul> <li>Open Shared Key</li> <li>WEP-64 SWEP-128</li> <li>HEX ASCII</li> </ul> |
|---------------------------------------------------------|---------------------------------------------------------------------------------|
| Passphrase                                              | Generate     Clear       11aa22bb33cc44dd55ee66ff77                             |
| Key 3<br>Key 4<br>Defaulter Key<br>7                    | Key 1 © Key 2 © Key 3 © Key 4     Apply Close                                   |

- 5. Set the Authentication Type to "**Open**", the WEP Length to "**WEP-128**" and the Mode to "**HEX**".
- 6. Set the Default TX Key to "Key 1" and enter an encryption key in the field "Key 1". This key must be 26 characters and can contain the numbers 0 to 9 and the letters A to F. Remember this key! You will need it to configure the wireless card for connection!
- 7. Press "Apply".

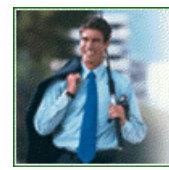

It's more than just a concept... It's a lifestyle...Your lifestyle!

### CONCEPTRONIC

The Concept of Global Communication

check it out: www.conceptronic.net

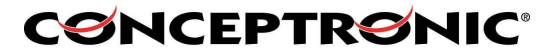

The Concept of Global Communication

The access point will display the following message:

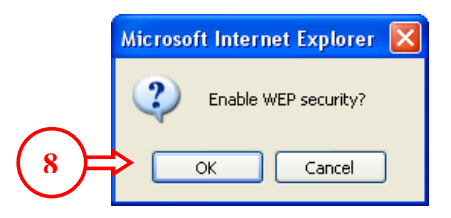

8. Press "**OK**" to save the WEP security settings. The router will countdown for enabling the settings, like the picture below:

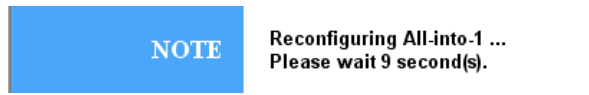

9. When the access point returns to the main configuration screen you can close your Internet Browser.

The next steps will configure the C54RU/RC/Ri for the WEP encryption:

10. Connect your Wireless device to the computer.

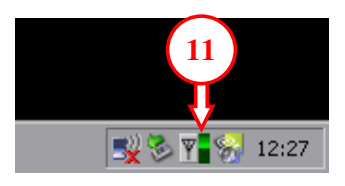

11. Double-click on the Conceptronic Utility in the taskbar. The Conceptronic Utility will come up. You will see that the WLAN network is secured with WEP Security.

| To connect to avail                                 | able WLAN, click Add to s      | etup.                                           | [              | R <u>e</u> fresh | A <u>d</u> d                  |  |
|-----------------------------------------------------|--------------------------------|-------------------------------------------------|----------------|------------------|-------------------------------|--|
| SSID V                                              | MAC(BSSID)                     | Signal Security                                 | CH             | Freq             | Mode                          |  |
| 👗 WLAN                                              | 00:50:F1:12:00:00              | 🔊 100% 🚧 WEP                                    | 6              | 2.437Ghz         | 9                             |  |
| Profile <u>G</u> roup Contr<br>Please select a prof | ol<br>ile group to apply : Aut | eferred WLANs:<br>omatically connect to availab | ole WLAN per b | elow order:      | <u>N</u> ew<br><u>R</u> emove |  |
|                                                     | Rena <u>m</u> e<br>Dejete      |                                                 | ien system     |                  | Properties Move to            |  |

12. In the "preferred WLAN's" section, select "WLAN" and press "Properties".

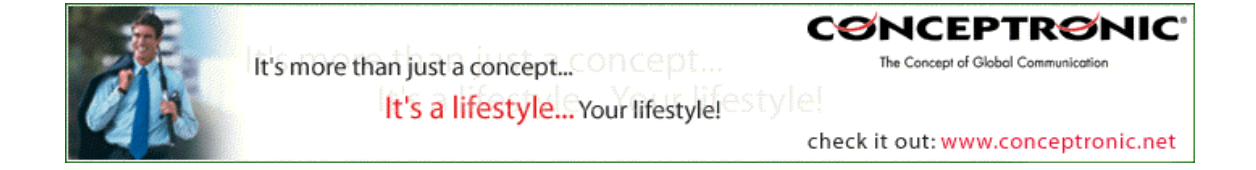

| <b>SNCEPTRSNIC</b>                                                          |
|-----------------------------------------------------------------------------|
| The Concept of Global Communication                                         |
| Wireless Network Properties                                                 |
| Wireless network name (SSID): WLAN                                          |
| Wireless network key (WEP)                                                  |
| This network requires a key for the following:                              |
| Authentication Mode: Open System                                            |
| Data Encryption: WEP 🗾 🗲 13                                                 |
| Key length: 128 bits (104+24) - 26 Hexadecima                               |
| Key 1: 14                                                                   |
| Key <u>2</u> :                                                              |
| Key <u>3</u> :                                                              |
| Кеу <u>4</u> :                                                              |
| Default key: Key 1                                                          |
| Enable 802.1     Authentication Config                                      |
| This is a computer to computer (ad hoc) network; no access points are used. |
| IP & Proxy Setting                                                          |

- 13. At the Properties Page, set the Authentication Mode to "Open System", the Data Encryption to "WEP" and the Key length to "128 Bits (104+24) – 26 Hexadecimal". 14. Enter the key from step 7 in the field of Key 1 and press "OK".

The wireless connection is now available with WEP security.

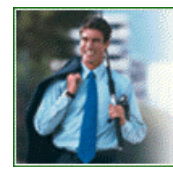

CONCEPTRONIC

The Concept of Global Communication

check it out: www.conceptronic.net

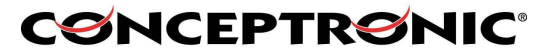

The Concept of Global Communication

#### Setting WPA Security (Only for Windows 2000 and Windows XP)

WPA Security can only be used with Windows 2000 and Windows XP. WPA is more secure, and simpler to install than WEP security.

To enable WPA Security, follow the next steps:

1. Open Internet Explorer, and type in the adressbalk the IP address of the access point (Default: HTTP://10.0.0.1/)

| Connect to 10.0. | 0.1 ? 🔀                     |             |
|------------------|-----------------------------|-------------|
|                  | Ger                         |             |
| User name:       | 🕼 admin                     |             |
| Password:        |                             | $\exists 2$ |
|                  | <u>Remember my password</u> |             |
|                  | OK Cancel                   |             |

2. Enter the Username and Password for the router (Default: admin / admin) (Username and password can be in capitals in some versions of the C54APM)

|                                    | CONCEPTRONIC®<br>The Concept of Global Communication                                                                     |
|------------------------------------|----------------------------------------------------------------------------------------------------|
| Mode Sta                           | atus Admin LAN                                                                                                    |
| Currently Running<br>Current Setup | •Client Mode •AP Mode •Repeater Mode •P2P Mode •PMP Mode .<br>•Client Mode •AP Mode •Repeater Mode •P2P Mode •PMP Mode . |
|                                    | Current Mode: AP Mode                                                                                                    |
| Client                             | What's This? Setup                                                                                                    |
| Access Point                       | What's This? Setup                                                                                                    |
| Repeater                           | What's This? Setup                                                                                                    |
| P2P                                | What's This? Setup                                                                                                    |
| PMP                                | What's This? Setup                                                                                                    |
|                                    | Apply                                                                                                    |
|                                    | WEBSERVER                                                                                                    |

3. Select "Setup" at the "Access point" section.

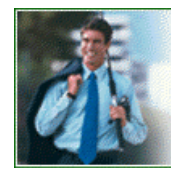

CONCEPTRONIC

check it out: www.conceptronic.net

## **CONCEPTRONIC®**

The Concept of Global Communication

|                                    | CONCEPTRONIC <sup>®</sup><br>The Concept of Global Communication                                                         |
|------------------------------------|----------------------------------------------------------------------------------------------------|
| Mode Sta                           | tus Admin LAN                                                                                                    |
| Currently Running<br>Current Setup | •Client Mode •AP Mode •Repeater Mode •P2P Mode •PMP Mode .<br>•Client Mode •AP Mode •Repeater Mode •P2P Mode •PMP Mode . |
| MODE                               | ○ 802.11b ○ 802.11g ④ Mixed                                                                                              |
| SSID                               | WLAN                                                                                                    |
| Broadcast SSID                     | 🔿 Disable 💿 Enable                                                                                                    |
| Channel                            | Channel 6 💌                                                                                                    |
| Security                           | ○ Disable ○ WEP ⊙ WPA Setup ← 4                                                                                          |
| Advanced Settings                  | Setup 4                                                                                                    |
| Access Filter                      | Setup Cancel                                                                                                    |
|                                    |                                                                                                    |

4. Select the option "WPA", and click on "Setup".

| WPA                               |                             |
|-----------------------------------|-----------------------------|
| WPA<br>Data Encryption            |                             |
| Authentication<br>Method          | PSK (Pre-Shared keys)     O |
| WPA Passphrase                    | WPASECURITY Clear 5         |
| Group Re-Key<br>Time<br>(seconds) | 86400                       |
| 6=                                | Apply Close                 |

- 5. Set the "WPA Data Encryption" to "**TKIP**" and enter a Pass phrase in the "WPA Passphrase" field. This key needs to be at least 8 characters. Remember this key! You will need it to configure the wireless card for connection!
- 6. Press "Apply".

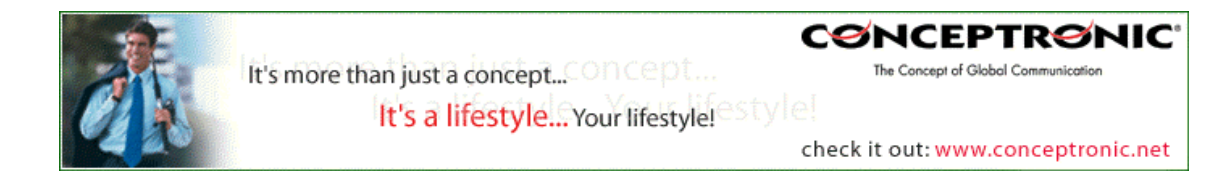

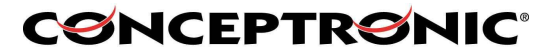

The Concept of Global Communication

The access point will display the following message:

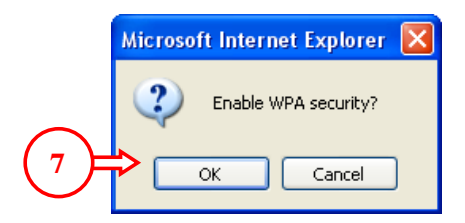

7. Press "**OK**" to save the WPA security settings. The router will countdown for enabling the settings, like the picture below:

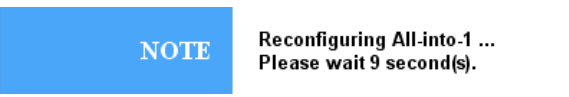

8. When the access point returns to the main configuration screen you can close your Internet Browser.

The next steps will configure the C54RU/RC/Ri for the WEP encryption:

9. Connect your Wireless device to the computer.

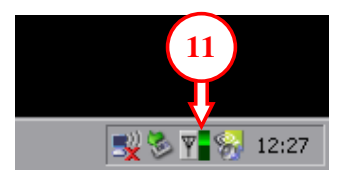

10. Double-click on the Conceptronic Utility in the taskbar. The Conceptronic Utility will come up. You will see that the WLAN network is secured with WPA Security.

| SSID                                        | MAC(BSSID)                                       | I Signal                                                   | Security                                     | CH                        | Freq         | Mode                        |              |
|---------------------------------------------|--------------------------------------------------|------------------------------------------------------------|----------------------------------------------|---------------------------|--------------|-----------------------------|--------------|
|                                             |                                                  |                                                            |                                              | Ŭ                         | 2.101012     | 3                           |              |
| Profile Group Contr                         | ol                                               | - Preferred WLANs:                                         | :                                            |                           |              |                             |              |
| Profile Group Contr<br>Ylease select a prol | ile group to apply :                             | Preferred WLANs:<br>Automatically conn                     | ect to available W                           | 'LAN per t                | pelow order: | New                         |              |
| Profile Group Contr<br>Nease select a prol  | file group to apply :                            | Preferred WLANs: Automatically conn     SSID               | :<br>lect to available W<br>Securi           | 'LAN per t                | below order: | New<br>Remove               |              |
| Profile Group Conti<br>'lease select a prol | file group to apply :<br>New<br>Rename           | - Preferred WLANs:<br>Automatically conn<br>SSID<br>& WLAN | :<br>nect to available W<br>Securi<br>Open S | 'LAN per t<br>ty<br>ystem | below order: | New<br>Remove<br>Properties |              |
| Profile Group Conti<br>Yease select a prof  | file group to apply :<br>New<br>Rename<br>Delete | - Preferred WLANs:<br>Automatically conn<br>SSID<br>I WLAN | :<br>nect to available W<br>Securi<br>Open S | 'LAN per t<br>ty<br>ystem | below order: | New<br>Remove<br>Properties | <b>(</b> -() |

11. In the "preferred WLAN's" section, select the WLAN and press "Properties".

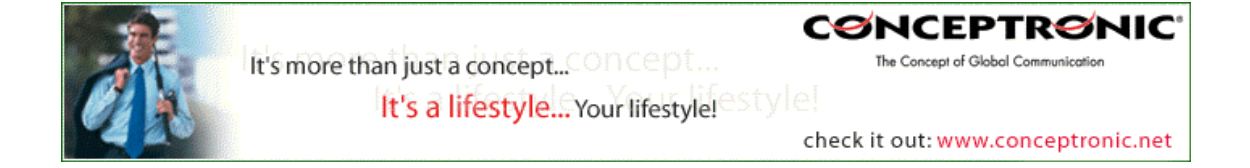

| <b>SNCEPTRSNIC</b>                                                           |
|------------------------------------------------------------------------------|
| The Concept of Global Communication                                          |
| Wireless Network Properties                                                  |
| Wireless network name (SSID): WLAN                                           |
| Wireless network key (WEP)<br>This network requires a key for the following: |
| Autnentication Mode:   WPA-PSK     Data Encryption:   TKIP                   |
| Key length: 64 bits (40+24) - 10 Hexadecimal d                               |
| Key 1:                                                                       |
| Key 2:                                                                       |
| Кеу 3:                                                                       |
| Key 4:                                                                       |
| Default key: Key 1                                                           |
| Enable 882.1X Authentication Config                                          |
| This is a computer to computer (ad hoc) network; no access points are used.  |
| IP & Proxy Setting OK Cancel                                                 |

- 12. At the Properties Page, set the Authentication Mode to "WPA-PSK" and the Data Encryption to "TKIP".
- 13. Press "Authentication Config".

| Advanced Security Settings  |             | ×     |        |
|-----------------------------|-------------|-------|--------|
| WPA-PSK                     |             |       |        |
| WPA Passphrase              |             |       | न् 15  |
| EAP Type                    |             |       | $\sim$ |
| EAP Type:                   |             |       |        |
| Certificate                 |             |       |        |
| User Certificate            |             |       |        |
| 🔲 Validate Server Certifica |             |       |        |
| User Information            |             |       |        |
| User Name                   | Domain Name |       |        |
| Password                    |             |       |        |
| Confirm Password            |             |       |        |
|                             |             |       |        |
| TTLS Identity               |             |       |        |
| Trust CA. List              |             |       |        |
|                             |             | Add   |        |
|                             |             |       |        |
|                             |             | emove |        |
| ок.                         | Cancel      |       |        |
|                             |             |       |        |

14. Enter the WPA string from step 5 in the field for WPA Pass phrase and press "OK".

15. At the Properties Page, press "OK".

The wireless connection is now available with WPA security.

Copyright © 2005 2L International BV. All rights reserved.

Written by Daniël Lassche.

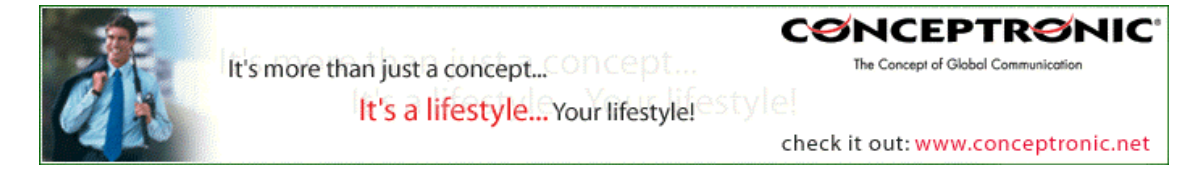